| 目次                     |      |     |
|------------------------|------|-----|
| <u>アジア QR 決済</u> ・・・・・ | <br> | • 2 |

## アジアQR決済

※注意事項

## アジア QR は決済後の取消ができませんので、ご注意ください。

|   | 画面表示                                                                                                    | 動作                                                        |
|---|----------------------------------------------------------------------------------------------------|-----------------------------------------------------------|
| 1 | ②     ● 単 ♥ 単 990 15:11       正法済     ○       ジオレット       設定                                                                                                    | 「決済」を押します。                                                |
| 2 | ■       ●       ●       ●       ●       ●       ●       ●       ●       ●       ●       ●       ●       ●       ●       ●       ●       ●       ●       ●       ●       ●       ●       ●       ●       ●       ●       ●       ●       ●       ●       ●       ●       ●       ●       ●       ●       ●       ●       ●       ●       ●       ●       ●       ●       ●       ●       ●       ●       ●       ●       ●       ●       ●       ●       ●       ●       ●       ●       ●       ●       ●       ●       ●       ●       ●       ●       ●       ●       ●       ●       ●       ●       ●       ●       ●       ●       ●       ●       ●       ●       ●       ●       ●       ●       ●       ●       ●       ●       ●       ●       ●       ●       ●       ●       ●       ●       ●       ●       ●       ●       ●       ●       ●       ●       ●       ●       ●       ●       ●       ●       ●       ●       ●       ●       ●       ●       ●       ● | 金額を入力します。                                                 |
| 3 | ②       ●●● ▼ & ● 18:58         金額       ¥ 210         決済方法を選択してください         クレジット         電子マネー         国内QR         アジアQR         利用可能ブランド一覧                                                                                                    | 「アジアQR」を押します。<br>※「利用可能ブランド一覧」を押すと利用可能な<br>決済ブランドを確認できます。 |

| 1 |           | 🕞 😽 👻 📓 18:58 | 「ORコード読み取り」「ORコード表示」の選択画面が出ま                        |
|---|-----------|---------------|-----------------------------------------------------|
| 4 | 金額        | ¥210          |                                                     |
|   | QR]-      | ド読み取り         | <b>9</b> o                                          |
|   |           |               |                                                     |
|   |           |               |                                                     |
|   |           |               |                                                     |
|   |           |               |                                                     |
|   |           |               |                                                     |
|   |           |               |                                                     |
|   |           |               |                                                     |
|   |           |               |                                                     |
|   |           |               |                                                     |
|   |           |               |                                                     |
|   | < 戻る      |               |                                                     |
| 5 | アジア       | ′QR - 売上      | 【UKコート読み取り選択】<br>OPコード詰取両面がキテキれます                   |
|   |           |               | 「WA」―「読取画面が表示されます。<br>お客様のご提示いただいた OR コードをカメラの枠に合わせ |
|   |           |               | て読み取りをしてください。                                       |
|   |           |               | ※正常に読み取れたらピピッという電子音が鳴ります。                           |
|   |           |               |                                                     |
|   |           |               |                                                     |
|   |           |               |                                                     |
|   | QR/バーコードを | スキャンしてください    |                                                     |
|   |           |               |                                                     |
|   |           | 0             |                                                     |
|   |           |               |                                                     |
|   | c         | ANCEL         |                                                     |
|   | (i)       |               |                                                     |
| 6 | 金額        | ¥210          | 【UK コート表示選択】<br>OP コードがまニされます                       |
|   | ブランド      | Se WeChat     | い コートが衣小されより。<br>  お客様に画面を読み取り  ていただくか 紙で印刷する場      |
|   |           |               | 合は左下の「印刷」を押します。                                     |
|   |           |               |                                                     |
|   |           | WŠ 🗐 👘        |                                                     |
|   |           |               |                                                     |
|   | - 40      |               |                                                     |
|   | N30       | 2969 C        |                                                     |
|   | 同初        |               |                                                     |
|   |           |               |                                                     |
|   |           |               |                                                     |
|   | 印刷        | 次へ            |                                                     |

| 7 | <ul> <li>Image: Constraint of the second second</li></ul> | 決済完了後にユーザー用レシートを印刷する場合は、右下                                                       |
|---|----------------------------------------------------------------------------------------------------|----------------------------------------------------------------------------------|
|   | 金額 ¥210                                                                                                    |                                                                                  |
|   | 売上レシートを印刷しますか?                                                                                                    |                                                                                  |
|   |                                                                                                    |                                                                                  |
|   |                                                                                                    |                                                                                  |
|   |                                                                                                    |                                                                                  |
|   |                                                                                                    |                                                                                  |
|   |                                                                                                    |                                                                                  |
|   |                                                                                                    |                                                                                  |
|   |                                                                                                    |                                                                                  |
|   |                                                                                                    |                                                                                  |
|   |                                                                                                    |                                                                                  |
|   |                                                                                                    |                                                                                  |
|   |                                                                                                    |                                                                                  |
|   |                                                                                                    |                                                                                  |
|   |                                                                                                    |                                                                                  |
|   | 終了               印刷                                                                                                    |                                                                                  |
|   |                                                                                                    |                                                                                  |
| ∩ |                                                                                                    |                                                                                  |
| 8 | 売                                                                                                    |                                                                                  |
| 8 | 売上                                                                                                    | 正常に決済が済んに場合、画面上に OK 表示がされ、UK 決済売上票が印刷されます。取引 ID が記載されたお客様控                       |
| 8 | □ □ □ □ □ □ □ □ □ □ □ □ □ □ □ □ □ □ □                                                                                                    | 正常に決済が済んに場合、画面上に OK 表示がされ、WK 決済売上票が印刷されます。取引 ID が記載されたお客様控えのみが排出され、これで決済完了となります。 |
| 8 | 点<br>一<br>一<br>法<br>注<br>法<br>済成功                                                                                                    | 正常に決済が済んに場合、画面上に OK 表示がされ、UK 決済売上票が印刷されます。取引 ID が記載されたお客様控えのみが排出され、これで決済完了となります。 |
| 8 | 点<br>一<br>一<br>決済成功                                                                                                    | 正常に決済が済んに場合、画面上に OK 表示がされ、WK 決済売上票が印刷されます。取引 ID が記載されたお客様控えのみが排出され、これで決済完了となります。 |
| 8 | <u>売上</u><br>決済成功                                                                                                    | 正常に決済が済んに場合、画面上に OK 表示がされ、WK 決済売上票が印刷されます。取引 ID が記載されたお客様控えのみが排出され、これで決済完了となります。 |
| 8 | <u>売上</u><br>決済成功                                                                                                    | 正常に決済が済んに場合、画面上に OK 表示がされ、WK 決済売上票が印刷されます。取引 ID が記載されたお客様控えのみが排出され、これで決済完了となります。 |
| 8 | <u>売上</u><br>決済成功                                                                                                    | 正常に決済が済んに場合、画面上に OK 表示がされ、WK 決済売上票が印刷されます。取引 ID が記載されたお客様控えのみが排出され、これで決済完了となります。 |
| 8 | <u>売上</u><br>決済成功                                                                                                    | 正常に決済が済んに場合、画面上に OK 表示がされ、WK 決済売上票が印刷されます。取引 ID が記載されたお客様控えのみが排出され、これで決済完了となります。 |
| 8 | <u>売上</u><br>決済成功                                                                                                    | 正常に決済が済んに場合、画面上に OK 表示がされ、WK 決済売上票が印刷されます。取引 ID が記載されたお客様控えのみが排出され、これで決済完了となります。 |
| 8 | <u>売上</u><br>決済成功                                                                                                    | 正常に決済が済んに場合、画面上に OK 表示がされ、WK 決済売上票が印刷されます。取引 ID が記載されたお客様控えのみが排出され、これで決済完了となります。 |
| 8 | <u>売上</u><br>決済成功                                                                                                    | 正常に決済が済んに場合、画面上に OK 表示がされ、WK 決済売上票が印刷されます。取引 ID が記載されたお客様控えのみが排出され、これで決済完了となります。 |
| 8 | <u>売上</u><br>決済成功                                                                                                    | 正常に決済が済んに場合、画面上に OK 表示がされ、WK 決済売上票が印刷されます。取引 ID が記載されたお客様控えのみが排出され、これで決済完了となります。 |
| 8 | <u>売上</u><br>決済成功                                                                                                    | 正常に決済が済んに場合、画面上に OK 表示がされ、WK 決済売上票が印刷されます。取引 ID が記載されたお客様控えのみが排出され、これで決済完了となります。 |
| 8 | <u>売上</u><br>決済成功                                                                                                    | 正常に決済が済んに場合、画面上に OK 表示がされ、GK 決済売上票が印刷されます。取引 ID が記載されたお客様控えのみが排出され、これで決済完了となります。 |
| 8 | Δ Ow Multity 売上 決済成功                                                                                                    | 正常に決済が済んに場合、画面上に OK 表示がされ、UK 決済売上票が印刷されます。取引 ID が記載されたお客様控えのみが排出され、これで決済完了となります。 |